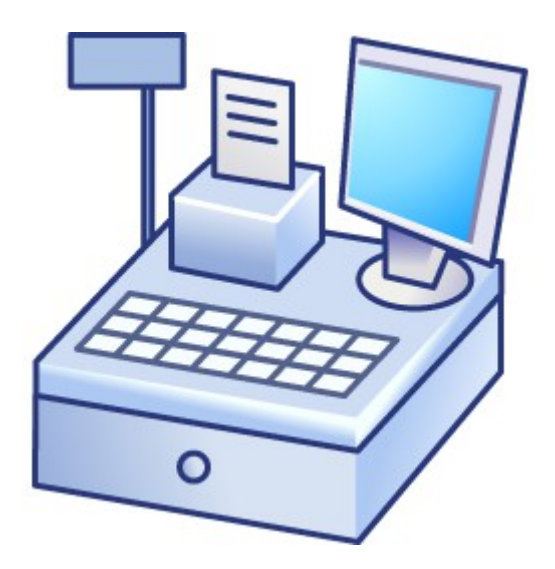

Příručka k programu Wkasa Obchodní verze

# Obsah :

| I. Instalace                                   |    |
|------------------------------------------------|----|
| 1. Instalace                                   | 3  |
| II. Objednávka "ostré" verze, licence          | 7  |
| III. Příručka obsluhy                          | 9  |
| 1. Spouštění programu, přihlášení              | 9  |
| 2. Základní prodej                             | 9  |
| 3. Platba                                      | 9  |
| 4. Otevření, odložení stolu                    | 10 |
| 5. Rozdělení účtu, částečná platba             | 12 |
| 6. Vklad, výběr                                | 13 |
| 7. Dotaz na cenu, vyhledávání podle názvu      |    |
| 7. Otevření zásuvky                            |    |
| 8. X Zpráva                                    | 14 |
| 9. Kopie poslední účtenky, Kopie účtenky číslo | 15 |
| 10. Výčetka platidel                           | 15 |
| IV. Příručka vedoucího                         |    |
| V. Příručka správce                            |    |
| 1. Nastavení obrazovek a tlačítek              |    |
| Popis polí                                     | 20 |
| Popis funkčních tlačítek                       |    |
| Poznámky                                       | 21 |
| 2. Nastavení zařízení                          | 21 |
| 3. Popis funkcí                                |    |
| VI. Technické podmínky                         |    |

# I. Instalace

### 1. Instalace

Instalaci provedeme spuštěním instalačního programu.

Instalační program detekuje rozlišení Vaší obrazovky a nainstaluje program s odpovídajícím rozložením tlačítek.

Pokud se rozlišení Vaší obrazovky nenachází v seznamu podporovaných, program nastaví rozložení tlačítek na nejbližší nižší rozlišení.

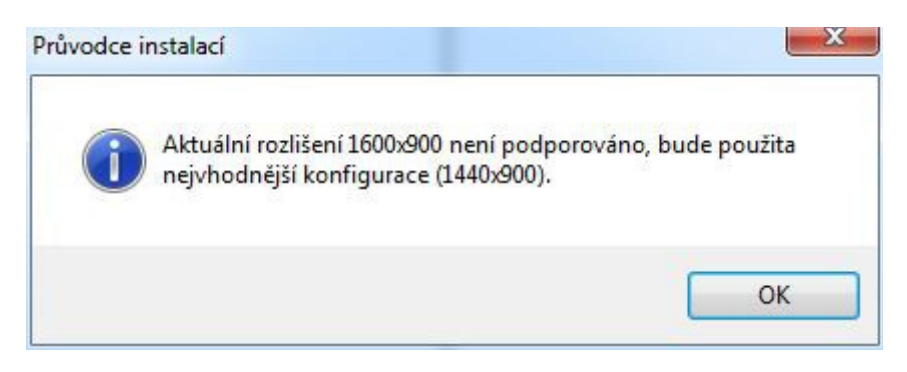

Nejnižší rozlišení je 800x600. V případě, že není rozlišení správně detekováno, nebo není správně detekována vhodná konfigurace, kontaktujte autora pro servisní nastavení rozložení uživatelského prostředí přímo na Vaší technice.

Kliknutím na "Další" zahájíme instalaci :

| 骨 Průvodce instalací - WKasa |                                                                                                  |                           |                         | ×         |
|------------------------------|--------------------------------------------------------------------------------------------------|---------------------------|-------------------------|-----------|
|                              | Vítá Vás průvodce in<br>produktu WKasa.                                                          | sta <mark>l</mark> ac     | í                       |           |
|                              | Produkt WKasa verze 5.2 bude nainst<br>Dříve než budete pokračovat, doporu<br>spuštěné aplikace. | alován na<br>ičuje se zav | Váš počít<br>vřít veške | ač.<br>ré |
|                              | Pokračujte klepnutím na tlačítko Další,<br>průvodce instalací tlačítkem Storno.                  | nebo ukor                 | nčete                   |           |
|                              | D                                                                                                | alší >                    | Stor                    | no        |

Dále musíme potvrdit licenční podmínky

| Licenční smlouva                                                                                                    |                                                               |                                                       |         |
|----------------------------------------------------------------------------------------------------|---------------------------------------------------------------|-------------------------------------------------------|---------|
| Dříve než budete pokračovat, přečtěte si<br>informace.                                                                          | prosím pozorně na                                             | isledující důležité                                   | 4       |
| Přečtěte si prosím tuto licenční smlouvu. M<br>aby instalace mohla pokračovat.                                                  | lusíte souhlasit s p                                          | odmínkami této sr                                     | nlouvy, |
| <b>Licenční podmínky k už</b><br>I. Úvodní ustanovení                                                                           | ívání progra                                                  | nu Wkasa                                              | ^       |
| <ol> <li>Počítačové programy<br/>s.o.s., spol. s r.o. (dále jen "pos<br/>právem a know-how v nich obs<br/>tajemství.</li> </ol> | (dále jen "softwa<br>skytovatel") jsou (<br>ažený tvoři součá | re") firmy MOPR<br>hráněny autorský<br>ist obchodního | O<br>im |
| <ol> <li>Licenčni podminky st<br/>oprávněný uživatel software uživatel</li> </ol>                                               | tanoví, za jakých <sub>j</sub><br>živat.                      | podminek může                                         | ~       |
| O Souhlasím s podmínkami licenční smlouv                                                                                        | γ                                                             |                                                       |         |
| <u>Nesouhlasím</u> s podmínkami licenční smlo                                                                                   | ouvy                                                          |                                                       |         |
|                                                                                                    |                                                               |                                                       |         |

Vybereme složku pro instalaci verze.

|                            |                                                              | _                                                                                     |
|----------------------------|--------------------------------------------------------------|---------------------------------------------------------------------------------------|
| án?                        |                                                              | 4                                                                                     |
| WKasa do následující s     | ložky.                                                       |                                                                                       |
| Chcete-li zvolit jinou slo | žku, klepněte                                                | na tlačítko                                                                           |
|                            | Pro                                                          | ocházet                                                                               |
|                            |                                                              |                                                                                       |
|                            |                                                              |                                                                                       |
|                            |                                                              |                                                                                       |
|                            |                                                              |                                                                                       |
| olného místa na disku.     |                                                              |                                                                                       |
|                            | án?<br>WKasa do následující sl<br>Chcete-li zvolit jinou slo | án?<br>WKasa do následující složky.<br>Chcete-li zvolit jinou složku, klepněte<br>Pro |

Pozor : Neinstalujte program do systémových složek Windows jako "Program Files", "Users", "Windows",....

V případě, že složka již existuje, instalace požaduje potvrzení pro instalaci do této složky.

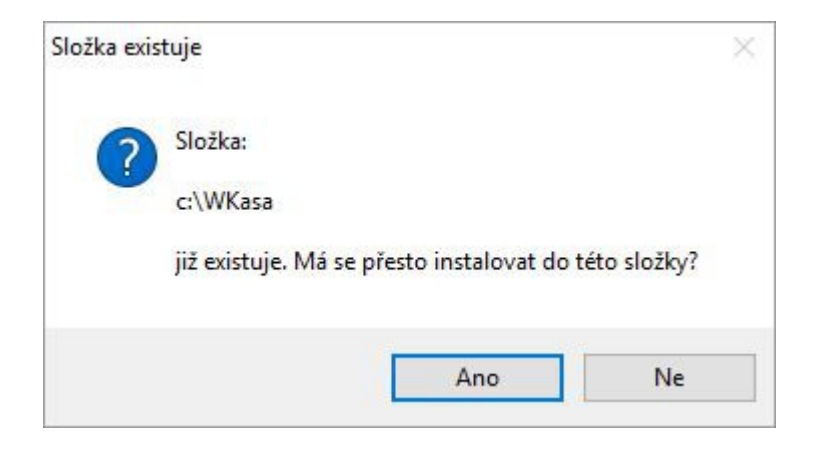

Dále zvolíme, zda požadujeme instalaci včetně DEMO dat pro restaurační nebo obchodní verzi, nebo zda provedeme instalaci s prázdnými daty.

POZOR. Pokud opakovaně nainstalujeme DEMO verzi se zapnutou volbou "Instalovat DEMO data", jsou původní data smazána a nahrazena předvyplněnými nebo prázdnými daty. Při opakované instalaci do "ostré" verze se data nemění.

Vypnutá volba 🗖 Instalovat DEMO data ponechá dříve pořízená data beze změny.

| O |                                                                                                    |
|---|----------------------------------------------------------------------------------------------------|
|   | Zvolte další úlohy                                                                                                    |
|   | Které další úlohy mají být provedeny?                                                                                             |
|   | Zvolte další úlohy, které mají být provedeny v průběhu instalace produktu WKasa, a<br>pak pokračujte klepnutím na tlačítko Další. |
|   | Funkční režim programu                                                                                                    |
|   | O Restaurace                                                                                                    |
|   | Maloobchod                                                                                                    |
|   | O Maloobchod - Lite                                                                                                    |
|   | Instalovat data                                                                                                    |
|   | Instalovat DEMO data                                                                                                    |
|   | 🔿 prázdná data                                                                                                    |
|   | předvyplněná data                                                                                                    |
|   |                                                                                                    |
|   | < Zoět Další > Storno                                                                                                    |

Po potvrzení rekapitulace instalace tlačítkem "Instalovat" se provede vlastní instalace programu.

| instalace je připravena                                                                      |                                           |                                   |     |
|----------------------------------------------------------------------------------------------|-------------------------------------------|-----------------------------------|-----|
| Průvodce instalací je nyní připraven nainsta                                                 | alovat produkt WK                         | asa na Váš počít                  | ač. |
| Pokračujte v instalaci klepnutím na tlačítko<br>nastavení instalace, klepněte na tlačítko Zp | Inst <mark>a</mark> lovat. Přejet<br>pět. | e <mark>-li si změnit někt</mark> | erá |
| Cílové umístění:<br>c:\WKasa                                                                 |                                           |                                   | ^   |
| Složka v nabídce Start:<br>WKasa                                                             |                                           |                                   |     |
| Další úlohy:<br>Funkční režim programu<br>Restaurace                                         |                                           |                                   |     |
| Instalovat data<br>Instalovat DEMO data<br>předvyplněná data                                 |                                           |                                   |     |
| <                                                                                            |                                           |                                   | >   |
|                                                                                              |                                           |                                   | -   |

Po úspěšné instalaci je možné program prvotně spustit.

| 👸 Průvodce instalací - WKasa | - 0 ×                                                                                                    |
|------------------------------|----------------------------------------------------------------------------------------------------|
|                              | Dokončuje se instalace produktu<br>WKasa                                                                                     |
|                              | Průvodce instalací dokončil instalaci produktu WKasa na Váš<br>počítač. Produkt lze spustit pomocí nainstalovaných zástupců. |
|                              | Ukončete průvodce instalací klepnutím na tlačítko Dokončit.                                                                  |
|                              | Spustit aplikaci WKasa v.5.2                                                                                                 |
|                              | Dokončit                                                                                                    |

Instalační program vytvoří na ploše ikonu pro opakované spouštění programu. Zároveň se v nabídce Start vytvoří ve složce Wkasa zástupce pro běžné a servisní spouštění. Volba Servisní spuštění provede při startu programu kontrolu a případnou reindexaci databází.

# II. Objednávka "ostré" verze, licence

Po prvotní instalaci se program nainstaluje jako DEMO verze. Demo verze je časově neomezená, limitovaná jen tiskem dokladů pouze na obrazovku. Dále zde nejsou přístupné služby Elektronické evidence tržeb.

Toto úvodní okno se objevuje vždy při spuštění programu v DEMO verzi.

Obdobné upozornění se objevuje v případě časově omezené verze vždy 1 týden před uplynutím doby platné licence.

| WKASA |                                                                                                    |                                                                                |                                                                        | ×                                    |
|-------|----------------------------------------------------------------------------------------------------|--------------------------------------------------------------------------------|------------------------------------------------------------------------|--------------------------------------|
|       | Vítejte v DEMO a                                                                                                    | aplikaci WKA                                                                   | SA v5.02                                                               |                                      |
|       | DEMO licence, někter                                                                                                    | é funkce budou v                                                               | v této verzi om                                                        | ezeny.                               |
|       | Přednastavený uživate<br>programu, stačí se při<br>objednání plné verze<br>obdrželi platnou licen<br>tlačítka "Registrovat" | el DEMO má plné<br>hlásit po zavření<br>stiskněte tlačítko<br>ci, můžete progr | é oprávnění pro<br>této zprávy. Pr<br>"Objednat", po<br>am aktivovat p | o užívání<br>o<br>okud jste<br>omocí |
|       | Zobrazit podrobnosti                                                                                                    | Registrovat                                                                    | Objednat                                                               | <u>о</u> к                           |

Volbou Objednat se dostaneme do objednacího formuláře, kde vyplníme registrační údaje uživatele (pole označená \* jsou povinná). V případě prodlužování licence se dříve pořízené registrační údaje opětovně načtou.

V záložce Objednávka je třeba vyplnit požadovanou verzi programu Wkasa, tedy zda se jedná o "Lite" verzi, obchodní nebo restaurační a zda jde o licenci na dobu neurčitou nebo časově omezenou na 1/4 roku, 1/2 roku nebo na 1 rok. Prodloužení licence se počítá vždy od data ukončení platnosti původní licence prodlouženou o objednanou dobu platnosti.

Záložka Objednávka je přístupná pouze pokud má program přístup k internetu. V opačném případě je nutné se o aktuálních cenách informovat na <u>www.mopro.cz/software</u> a objednanou verzi je pak nutné napsat do poznámky.

Vyplněním slevového kódu, pokud je k dispozici, se uplatní sleva. Výsledná cena bude zohledněna při následném zaslání Výzvy k úhradě.

Po vyplnění všech údajů se volbou Odeslat objednávku pokusíme odeslat informace přímo k autorovi software. Pokud má pokladna přístup k internetu, odeslání se zpravidla provede a systém podá informaci o úspěšném odeslání.

V opačném případě se program pokusí objednávku vložit do přednastaveného poštovního klienta uživatele (např. Outlook, ThunderBird apod.).

Pokud se nepodaří ani tato varianta, zobrazí se nabídka pro volbu cíle k uložení této objednávky např. Flash disk. Objednávka je vždy zároveň uložena v adresáři Wkasa\obj. Tuto objednávku je pak nutné doručit nejlépe

Emailem na adresu licence@mopro.cz

V případě problémů s objednávkou nebo licencí kontaktujte autora software v pracovní dny od 9.00 do 16.00 na tel.+420474728910 nebo na <u>sezam@mopro.cz</u>

| Číslo objednávk | y <b>OBJ-1605</b> 2 | 24001             |                  |
|-----------------|---------------------|-------------------|------------------|
| (ontaktní údaje | Objednávka          | Licenční podmínky |                  |
| Kontaktní osol  | ba *                | Telefon *         | Email *          |
| Ing. Miroslav   | Dvořák              | 603576832         | dvorakm@mopro.cz |
| lč*             | DIČ                 |                   |                  |
| 48291901        | C74                 | 8291901           |                  |
| Firma           |                     |                   |                  |
| MOPRO s.o.s.    | , spol. s r.o.      |                   |                  |
| Adresa          |                     |                   |                  |
| Varšavská 720   | )/26                |                   |                  |
| PSČ             | Město               |                   |                  |
| 400 03          | Ústí nad lak        | oem               |                  |
| Slevový kód     |                     |                   |                  |
|                 |                     |                   |                  |
| Poznámka        |                     |                   | 20<br>10         |
| 13              |                     |                   |                  |
|                 |                     |                   |                  |
|                 |                     |                   |                  |
| lodnoty označe  | né hvězdičkou       | (*) jsou povinné  |                  |
|                 |                     |                   |                  |

Při první objednávce Vám bude do následujícího pracovního dne zaslána na kontaktní Email dočasná licence, která zpřístupní veškeré funkce po dobu jednoho měsíce.

Na základě zaslané objednávky Vám bude na uvedený Email zaslán Pokyn k provedení platby s uvedením platebních informací.

Po zaplacení a připsání uvedené částky na účet autora vám bude zaslán na uvedenou Emailovou adresu Daňový doklad a Vaše elektronická licence. Zároveň bude licenční soubor publikován na licenčním serveru autora programu. V případě přístupu na internet se licenční soubor automaticky stáhne do pokladny a použijí se jeho parametry. V opačném případě je nutné licenční soubor uložit do pracovního adresáře pokladny a nahrát pomocí volby Licence registrace.

# III. Příručka obsluhy

## 1. Spouštění programu, přihlášení

Program spouštíme dvojitým klikem - stiskem na ikonu (zástupce) programu Wkasa,

nebo stiskem kombinace kláves Ctrl+Alt+S,

nebo stiskem tlačítka START na programovatelné klávesnici.

Poté se přihlásíme svým jménem, případně heslem do programu.

| 🐉 Přihlášení obsluhy |                    |     | L   | 1   | 1 1   | Ī |
|----------------------|--------------------|-----|-----|-----|-------|---|
|                      | Přihlašovací jméno | Esc | Tab | Del | Back  | 1 |
|                      | DEMO               | Num | 1   | *   | -     |   |
| Y                    | Heslo              | 7   | 8   | 9   |       | l |
|                      |                    | 4   | 5   | 6   | +     |   |
| Klávesnic            | e Přihlášení Zpět  |     | 2   | 2   |       |   |
|                      |                    |     | 2   | 3   | Enter |   |
|                      | Stůl 3 DAD         |     | )   | ,   |       |   |

Poznámky :

- Demoverze má přednastaveného uživatele se jménem DEMO, který má práva Správce systému.
- Program je možné nastavit na povinné přihlašování před každým otevřením účtu.
- Přihlašovat se lze také za použití karet obsluhy s čárovým kódem, nebo čipovými či RFID kartami.
- Přihlášení je možné nastavit také na tlačítka.

### 2. Základní prodej

Prodej zboží můžeme provést stiskem příslušného tlačítka na obrazovce nebo na programovatelné klávesnici. Prodej můžeme provést zadáním čísla zboží a následném potvrzení tlačítkem Enter.

Prodej více kusů zboží můžeme provést násobením např. 5 \* 10 Enter

Prodej děleného zboží můžeme provést pomocí násobení např. 0,25 \* 15 Enter

Prodej cenou můžeme provést zadáním ceny zboží např. 15, nebo 1500. a stiskem příslušného tlačítka.

Pozor. Při zadání částky 15 se prodá zboží za 15 haléřů

### 3. Platba

Pro dokončení nákupu stiskneme tlačítko Otevře se nám okno s platebními médii

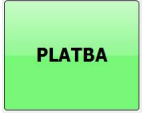

### Zadejte platbu

| Celkem účet 46,00 Kč | Celkem zbývá<br>46,00 Kč | Zbývá k úhradě Kč<br><b>46,00</b> |
|----------------------|--------------------------|-----------------------------------|
| Platit Kč            | Ctrl+1<br>Kč             |                                   |
| 46,00<br>Alt+Enter   | Ctrl+2<br>Eur            |                                   |
| Platit               | Ctrl+3<br>Str            |                                   |
|                      |                          | 7nět                              |

Při potvrzení tlačítka Platit se provede uhrazení částky v přednastavené domácí měně. Tím se účet ukončí a vytiskne se účtenka pro zákazníka / hosta

Můžeme zadat i nabízenou částku. V případě, že je nabízená částka vyšší než celková požadovaná částka, účet se ukončí a objeví se nám obrazovka s částkou pro vrácení přeplacené hodnoty. V případě, že je nabízená částka nižší, program hodnotu odečte od dlužné částky a vyčkává na zaplacení zbytku. Tímto způsobem můžeme provádět i kombinovanou platbu. Např. 75,- Kč ve stravenkách a zbytek doplatíme v hotovosti.

## 4. Odložení, obnovení účtu, seznam otevřených účtů

V obchodní režimu je možné odložit rozpracovaný účet. Stiskem tlačítka Odlož účet a následným potvrzením odložíme účet do paměti pokladny. Dále můžeme pokračovat v účtu novém a k původnímu účtu se následně vrátit stiskem tlačítka **Obnov účet**.

Účty můžeme odkládat i opakovaně. Účty se obnovují v opačném pořadí, než ve kterém byly odloženy.

POZOR : V případě, že jsou odloženy účty, nelze provést uzávěrku.

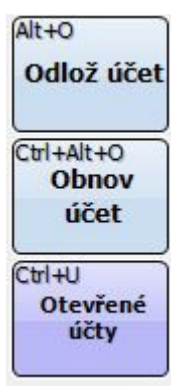

Stiskem tlačítka Otevřené účty se dostaneme do seznamu otevřených účtů.

| Účtenka č.6 | 109.90 |
|-------------|--------|
| Účtenka č.7 | 46.10  |
| Účtenka č.9 | 55.00  |
|             |        |
|             | ke     |
|             |        |

Zde si můžeme vybrat účet ze seznamu dříve odložených účtů a vybraný účet otevřít (i mimo pořadí odložení).

### 5. Sleva z položky, sleva z mezisoučtu

Stiskem tlačítka **Sleva** provedeme přednastavenou procentní slevu z mezisoučtu do této chvíle pořízeného nákupu. Sleva se uplatní automatickým přidání položky "Sleva" s rozpočítáním podle poměru do jednotlivých sazeb DPH. Sleva z mezisoučtu se neuplatní na položky bez DPH (obaly).

Při zadání číselní hodnoty a následným stiskem tlačítka **Sleva** se uplatní procentní sleva v pořízené hodnotě. Sleva z mezisoučtu se nezapočítává do původní ceny zboží.

Stiskem tlačítka **Sleva položky** se uplatní přednastavená nebo pořízená sleva na poslední položku nákupu. Sleva se pak započte do ceny položky. Tuto slevu lze uplatnit i na zboží s nulovou sazbou DPH (obaly).

Poznámka : **Slevy hodnotou** provedeme zavedením speciálního PLU v příslušné daňové sazbě s nastaveným příznakem záporné položky. Tato položka může být i s povinným zadáním ceny.

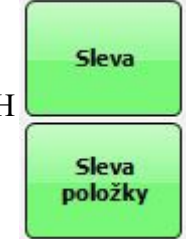

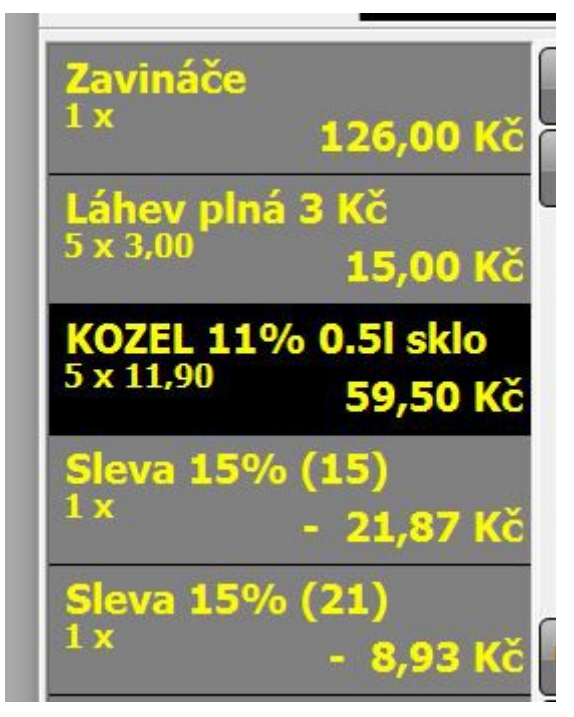

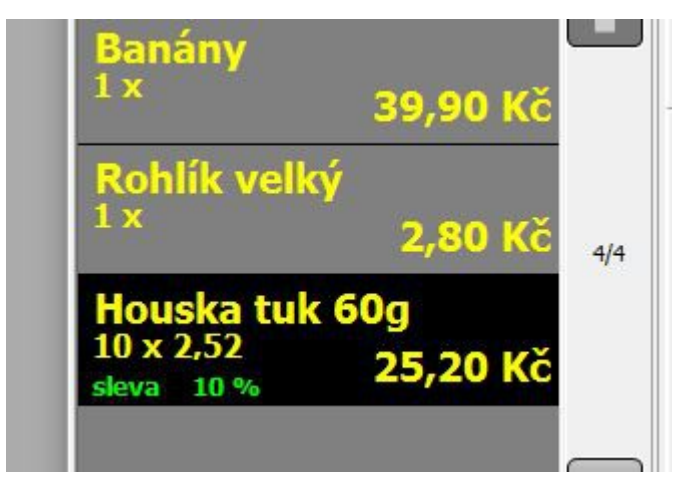

Sleva z položky

Sleva z mezisoučtu

# 6. Vklad, výběr

Stiskem tlačítka **Vklad**, resp. **Výběr** se otevře okno pro provedení vkladu/výběru podle definovaných platebních médií do/z pokladní zásuvky. Tato operace nemá vliv na tržbu, jde pouze o evidenci peněžních prostředků v pokladní zásuvce.

## 7. Dotaz na cenu, vyhledávání podle názvu

Stiskem tlačítka **Dotaz na cenu** se dostaneme do okna pro vyhledávání zboží dle čísla, čárového kódu, názvu resp. části názvu.

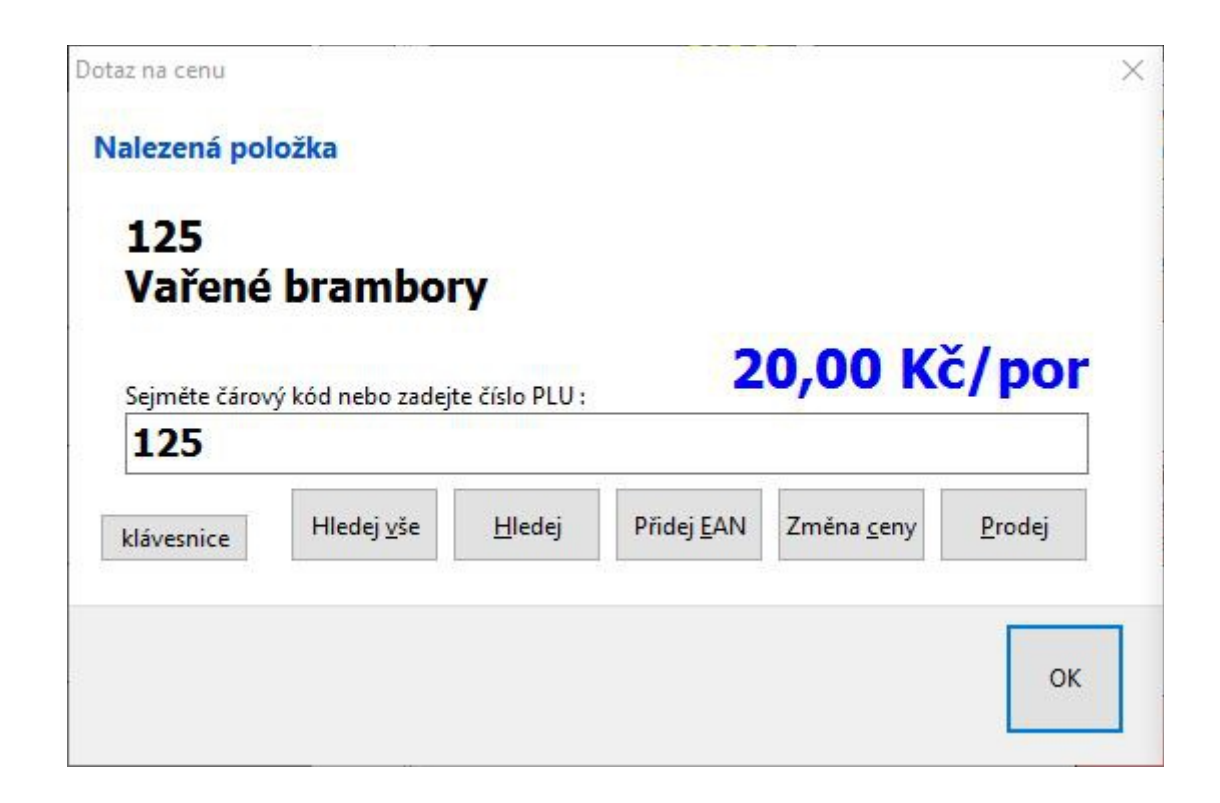

Pořízením čísla zboží, nebo sejmutím snímače čárového kódu se zboží vyhledá a v kladném případě se připraví na další operaci. Pokud napíšeme počátek názvu zboží a tiskneme tlačítko **Hledej**, vypíše se seznam zboží, které začíná pořízeným textem. V případě stisku tlačítka **Hledej vše**, bude v seznamu zobrazeno zboží, které má pořízený text kdekoli v názvu zboží. Po výběru zboží se můžeme následně rozhodnout, co se zbožím dále uděláme.

Tlačítkem **Prodej** se zboží přímo přidá do účtu a okno se zavře.

Tlačítkem **Přidej EAN** se do zboží může přidat další čárový kód. Tato funkce je přístupná pouze v obchodní verzi.

Tlačítkem **Změna ceny** můžeme změnit cenu u zboží. Tato funkce je standardně přístupná pouze pro Správce. Tlačítkem **OK** ukončíme vyhledávání zboží bez další akce.

Při použití funkce **Dotaz na cenu II** se musí následně stisknout tlačítko s definovaným PLU na dotykové obrazovce, myší nebo na programovatelné klávesnici.

# 7. Otevření zásuvky

Stiskem tlačítka otevřeme pokladní zásuvku např. pro rozměnění hotovosti bez další operace.

## 8. X Zpráva

Provede kontrolní uzávěrku bez výmazu denních prodejních výsledků. Můžeme jí provést bez omezení i vícekrát denně. Počítá se pouze počet provedení těchto zpráv.

### 9. Kopie poslední účtenky, Kopie účtenky číslo

Provede tisk kopie poslední účtenky, resp. kopii účtenky s definovaným pořadovým číslem. Lze provádět pouze pro účtenky pořízené v rámci běžného účetního dne.

### 10. Výčetka platidel

Stiskem tlačítka Výčetka platidel můžeme vyplnit a následně vytisknout výčetku

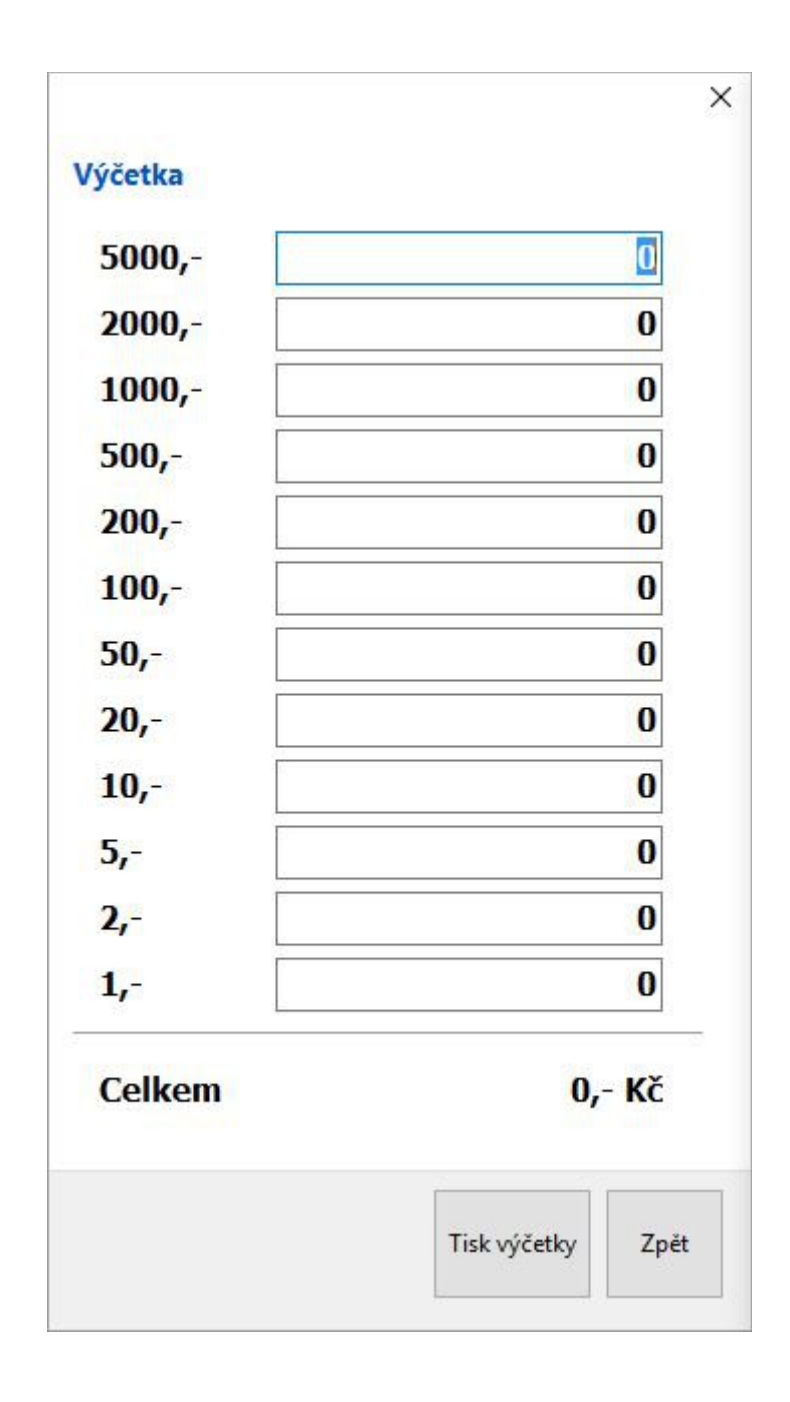

# IV. Příručka vedoucího

Program Wkasa má celkem 3 úrovně přístupu k jednotlivým funkcím. Nejnižší právo je právo Číšníka v restaurační verzi, nebo Prodavače v obchodní verzi. Tito uživatelé mohou provádět pouze nejzákladnější funkce.

Vyšší úrovní je úroveň Vedoucího. Tento uživatel může provádět zejména funkce, které mohou mít zásadní vliv na běh programu, nebo jsou z hlediska ochrany majitele nebezpečnější.

Nejvyšší úrovní je úroveň Správce. Ten může provádět veškeré operace včetně programování uživatelského rozhraní - obrazovek a nastavení připojených zařízení. Dále provádí objednávky a licencování programu. Viz kapitolu Příručka správce.

Stiskem tlačítka Číšník, resp. Pokladní dostaneme seznam funkcí (menu 1) přístupných pro uživatele s nejnižším oprávněním.

Stiskem tlačítka **Vedoucí** v základním menu dostaneme seznam funkcí (menu 2), které může provádět pouze Vedoucí.

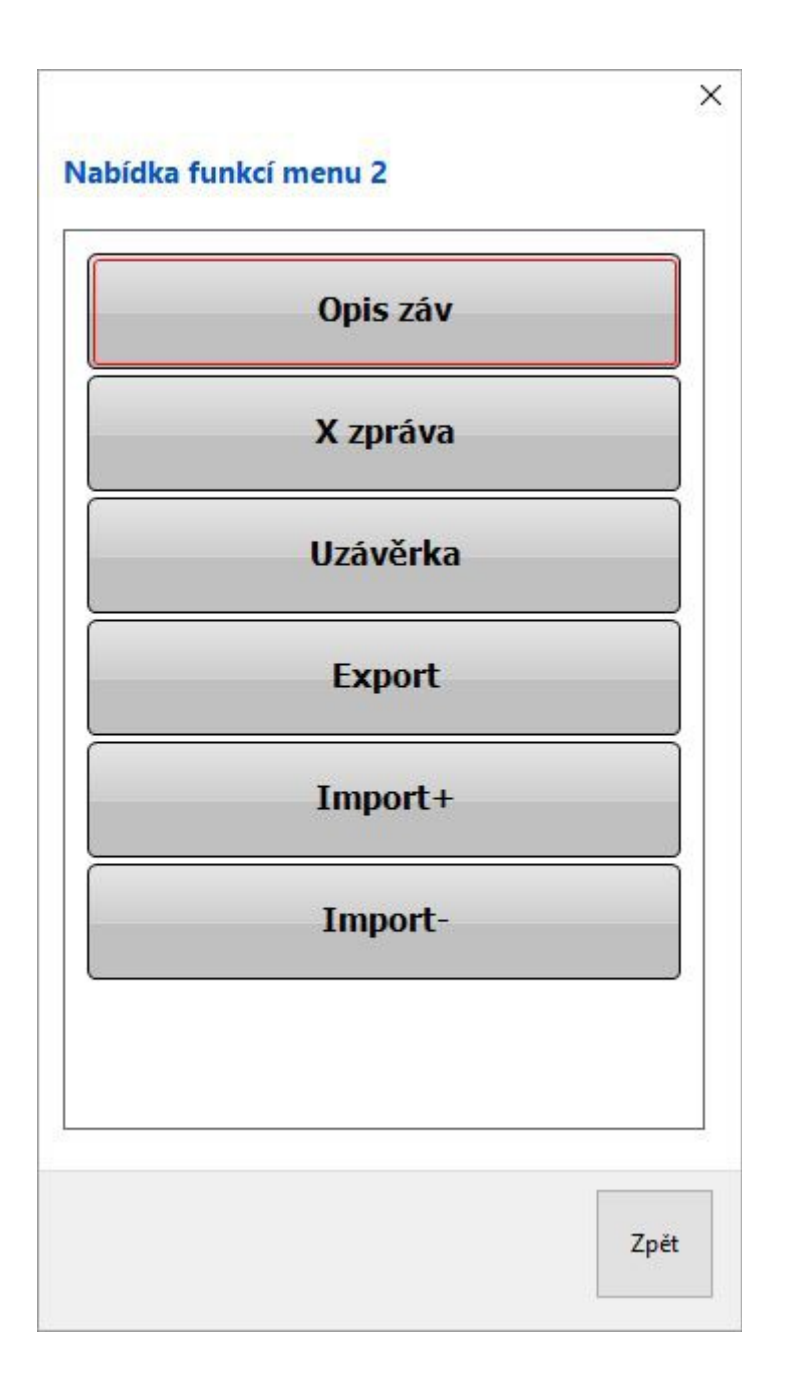

Popis účelu jednotlivých funkcí je uveden níže v kapitole IV odstavec 3 Popis funkcí. Kromě těchto funkcí je pro oprávnění Vedoucí nastavena funkce Storno celého účtu.

### Poznámka.

Jednotlivé funkce se mohou přidělovat do oprávnění Číšník/Prodavač nebo Vedoucí. Toto nastavení může provádět pouze servisní firma nebo autor programu. Příkladem může být funkce Bezprodeje. Tato funkce umožňuje otevření pokladní zásuvky bez peněžní operace. Běžně je tato funkce přístupná nejnižší úrovni operátora tedy Číšník/Prodavač. Jsou uživatelé, kteří požadují, aby funkci Bezprodeje mohl zadávat pouze Vedoucí. Servisní firma nebo autor programu jsou schopni na přání zákazníka toto oprávnění přesunout z Číšníka/Prodavač do oprávnění Vedoucí.

# V. Příručka správce

Následující operace může provádět pouze obsluha s pověřením správce.

## 1. Nastavení obrazovek a tlačítek

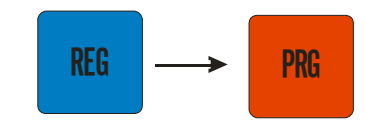

Přepnutím tlačítka REG

se dostaneme do režimu PRG - programování.

Upravovat tlačítka můžeme na všech třech skupinách tlačítek :

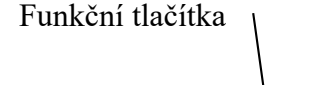

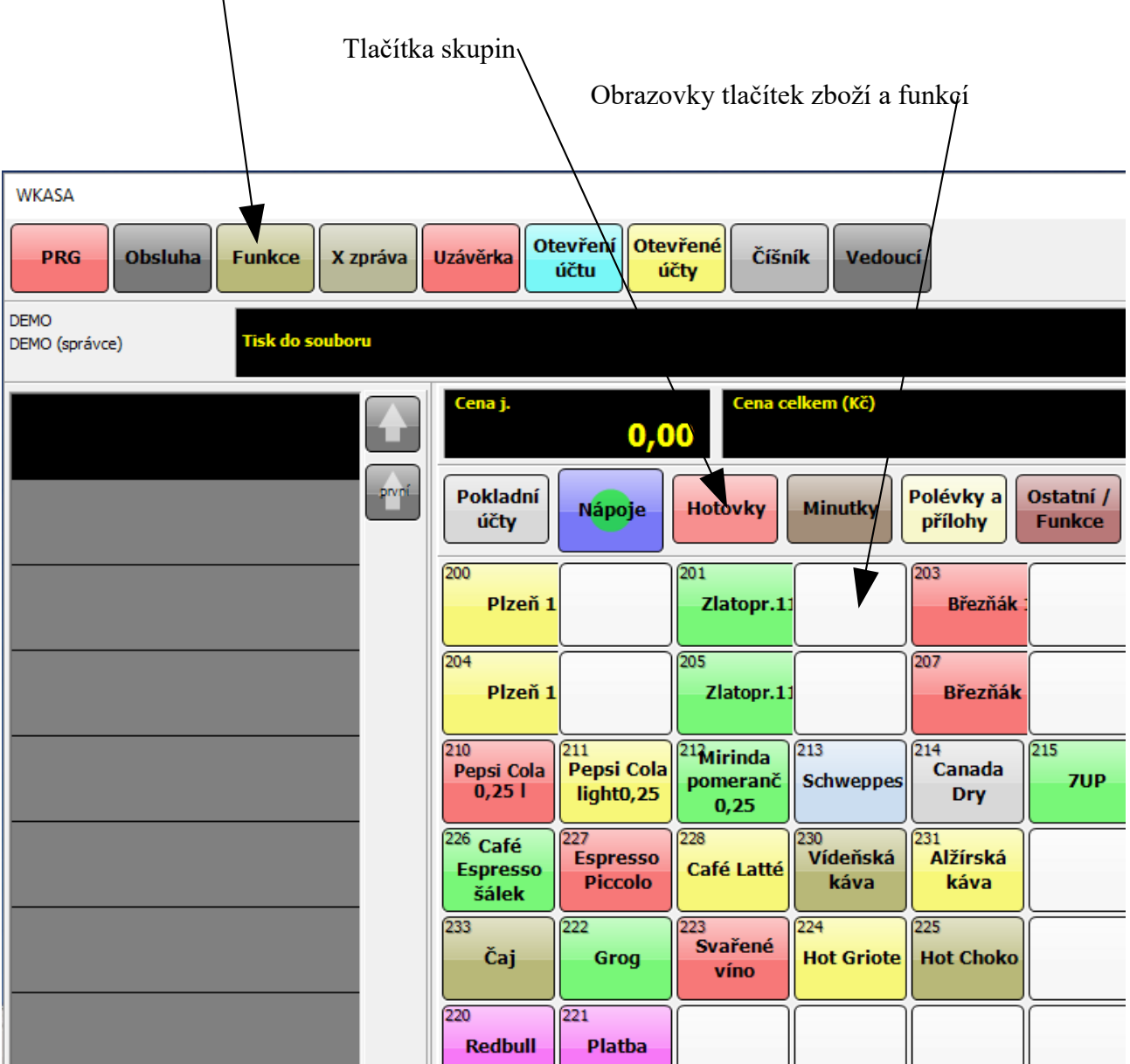

Kliknutím na příslušné tlačítko se dostaneme do režimu nastavení tlačítka.

| Popis          |   | z databáze                     | Barva                |              |        |
|----------------|---|--------------------------------|----------------------|--------------|--------|
| Plzeň 12 0,5 l |   |                                |                      |              |        |
| Funkce         | R | ychlá vol <mark>b</mark> a fun | kce Velikost         |              |        |
| PLU            | ~ | Žádné                          | dvojitá šířka        |              | ~      |
| Hodnota        |   | - 21                           | Písmo                | 524 <u>0</u> |        |
| 200            |   | <u>H</u> ledej                 | Tahoma               | ~            | Úprava |
| klávesnice     |   |                                | □ Skrytý             |              |        |
|                | Γ | Zápis Zru                      | ušit Smazat tlačítko | Kopírovat    | Vio    |

Při kliku do pole skupin dostaneme následující obrazovku.

| volba funkce. Ve |              |               | -                                               |
|------------------|--------------|---------------|-------------------------------------------------|
| volba funkce Ve  |              |               |                                                 |
|                  | likost       |               |                                                 |
| né n             | ormální      |               | ~                                               |
| Pí               | smo          | 229 <u>-</u>  |                                                 |
| Hledej           | r Tahoma     | ~             | Úprava                                          |
|                  | ] Skrytý     | 1.1.1         |                                                 |
|                  |              |               |                                                 |
|                  | Pí<br>Hledej | Hledej Skrytý | Písmo<br>Písmo<br>∐ledej ☑ Tahoma ✓ □<br>Skrytý |

Při prvním kliku na tlačítko skupiny vybereme příslušnou skupinu / uživatelskou obrazovku funkčních tlačítek. Teprve při opakovaném kliku na skupinu se dostaneme do vlastního nastavení parametrů tlačítka skupiny.

# Popis polí

#### Popis

Text zobrazený na tlačítku. V případě zaškrtnutí volby "Z databáze" se přesune název PLU automaticky do textu popisu PLU na tlačítku. Platí pouze pro funkce PLU. Hodnota PLU musí být vyplněna.

#### Funkce

Výběrem ze seznamu funkcí nastavíme jakou funkci má tlačítko vykonávat. Klávesová rychlá volba umožňuje vyvolání funkce kombinací tlačítek např. Ctrl + Alt + P může vyvolávat spuštění funkce Vklad. Toto nastavení je vhodné zejména při užití programu v konfiguraci nedotykového monitoru a programovatelné klávesnice.

#### Hodnota

Hodnota funkce. Platí pouze pro funkce, kde má číselná hodnota smysl. Např. 200 PLU, nebo Sleva 10% a pod.

#### Volba Hledej

Platí jen pro funkci PLU. Umožní vybrat PLU z databáze a nalézt ho podle začátku nebo části názvu.

#### Barva

Výběrem nastavíme barvu tlačítka.

#### Velikost

Výběrem nastavíme velikost tlačítka : Normální, Dvojitá šířka, Dvojitá výška, Dvojitá velikost. Platí pouze pro obrazovky tlačítek zboží a funkcí.

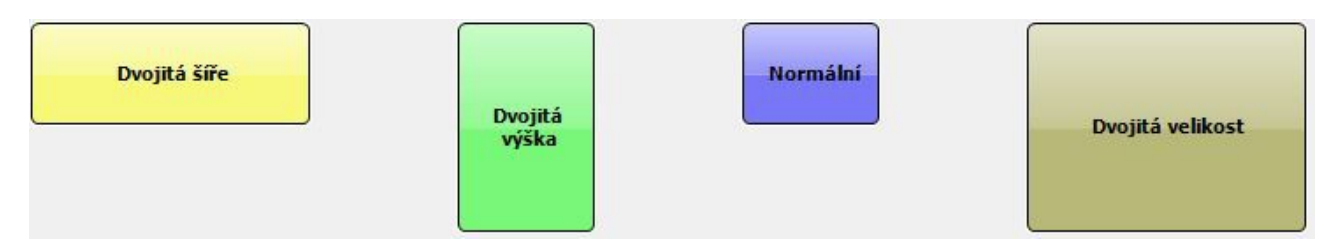

#### Písmo

Výběrem nastavíme font písma. Volbou úprava zvolíme velikost a formát písma.

#### Volba Skrytý 🛛

Tato volba definuje, zda bude tlačítko viditelné nebo skryté na obrazovce REG.

### Popis funkčních tlačítek

#### Klávesnice

Vyvolá klávesnici na obrazovce. Vhodná funkce pro dotykové systémy v režimu bez běžné klávesnice.

#### Zápis

Zapíše nastavené tlačítko.

#### Zrušit

Zruší nastavení a vrátí se k původnímu stavu.

#### Smazat tlačítko

Smaže nastavení tlačítka, nastaví barvu na bílou a nastaví tlačítko jako skryté. Zároveň tlačítko přímo zapíše. Vhodná funkce zejména pro rychlé mazání oblasti tlačítek.

#### Kopírovat

Načte nastavení tlačítka do paměti. V paměti zůstává do doby než se ukončí režim programování, nebo je paměť přepsána novým nastavením tlačítka.

#### Vložit

Vloží nastavení tlačítka z paměti. Stejné tlačítko můžeme vkládat i opakovaně. Po vložení a případné úpravě je nutno tlačítko zapsat.

#### Vymazat všechna tlačítka

Tato funkce je přístupná pouze pro tlačítka skupin. Touto volbou vymažeme všechna tlačítka pro danou skupinu tlačítek v příslušné obrazovce zboží a funkcí.

### Poznámky

Maximální počet použitých skupin je možno měnit.

Je možné měnit rozměry tlačítek v Obrazovce zboží a funkcí.

Je možné nastavit rozměr základní obrazovky a zvolit, zda má být pravé okno s numerickou klávesnicí viditelné či nikoli.

Tyto funkce jsou přístupné pouze servisním technikům nebo autorovi programu. Při nevyhovujícím počtu skupin kontaktujte příslušné firmy.

### 2. Nastavení zařízení

K PC technice uživatele lze připojit celou řadu periferních zařízení různých funkcí a typů.

Hlavní kategorie jsou :

- pokladní nebo kuchyňské tiskárny
- snímače čárového kódu
- elektronické váhy
- zákaznický displej

#### Nastavení tiskárny / tiskáren

V restaurační verzi programu mohou být připojeny maximálně dvě tiskárny pro tisk účtenek (účtenkové tiskárny) a maximálně čtyři tiskárny pro tisk bonů do kuchyně (kuchyňské tiskárny). Tiskárny, které chceme využívat, musí být předem nainstalovány v systému Windows. Pro správnou funkci je potřeba ve Správci tiskáren (Windows) u každé účtenkové/kuchyňské tiskárny přepnout používaný ovladač na Generic/ Text Only.

Dále je nutné propojit používané účtenkové resp. kuchyňské tiskárny s přednastavenými tiskárnami ve Windows a nastavit jejich typy.

| liskárny       | Skener Displej Váha   |                            |              |
|----------------|-----------------------|----------------------------|--------------|
| Číslo          | Popis                 | Úžtanková tiekána          |              |
| 1              | 1. účtenková tiskárna |                            |              |
| 2              | 2. účtenková tiskárna | Generic / Text Only        | ~            |
| 3              | 1. kuchyňská tiskárna | Status : OK                |              |
| 4              | 2. kuchyňská tiskárna |                            |              |
| 5              | 3. kuchyňská tiskárna |                            |              |
| 6 4. kuchyňská | 4. kuchyňská tiskárna | Kódová stránka             |              |
|                |                       | bez konverze 🗸 🗸           |              |
|                |                       | Velikost fontu             |              |
|                |                       | 8x16 ~                     |              |
|                |                       | Časový limit přenosu (sec) |              |
|                |                       | 90                         |              |
|                |                       | Test                       |              |
| <              | >                     |                            | tisk napozac |
| :              | >                     | 90<br>Test                 | tisk napozac |

#### Nastavení Skeneru, Zákaznického displeje a Váhy

Tato zařízení se nastavují přímo v programu Wkasa a jejich nastavení je shodné.

Kromě nastavení COM portu je třeba nastavit komunikační parametry shodné s nastavením komunikačních parametrů zařízení. Ve volbě Typ je třeba nastavit typ podporovaného zařízení. V případě, že nenaleznete Vaše periferní zařízení v seznamu podporovaných typů, kontaktujte autora programu s dotazem, zda je Vaše periferní zařízení podporováno, nebo zda je třeba zaměnit příslušné zařízení za jiné, které podporované je.

Připojení jiných zařízení jako např snímač RFID, Dallas čipů apod. je třeba konzultovat s autorem programu.

| Kom.port       Typ         2       Image: Stop bit image: Stop bit image: Stop bit | info o zařízen |
|----------------------------------------------------------------------------------------------------|----------------|
|----------------------------------------------------------------------------------------------------|----------------|

Rozšiřujícím zařízením může být např. druhý monitor, který v horní 1/4 obrazovky emuluje zákaznický displej a v dolní 3/4 obrazovky jsou vyhrazeny pro uživatelskou reklamu, informace apod. Program provádí prezentaci JPG souborů uložených ve složce Wkasa\reklama.

### 3. Popis funkcí

Funkce

Stiskem tlačítka , které je přístupné pouze správci programu, dostaneme seznam všech funkcí, které systém poskytuje.

Každou z těchto funkcí můžeme dát do libovolné Obrazovky zboží a funkcí. Potom ovšem bude mít přístup k takto zvoleným funkcím každá obsluha programu.

Podrobné vysvětlení některých funkcí je uvedeno v příručce obsluhy.

#### **Bezprodeje :**

Otevře zásuvku bez pořízení prodejního dokladu.

#### Dělení účtu :

Rozdělí účet na dva účty, přesune položky z účtu na účet. Funkce je dostupná pouze v otevřeném účtu.

#### Dotaz na cenu :

Vyhledá PLU podle čísla, podle části nebo začátku názvu a zobrazí definovanou cenu. Poté se můžeme

rozhodnout, zda zboží prodáme či nikoli.

#### Dotaz na cenu II :

Vyvoláním funkce Dotaz na cenu II a následně stisknutím tlačítka zboží se zobrazí vyhledané PLU v dialogovém okně obdobném funkci Dotaz na cenu.

#### **Export** :

V případě verze bez napojení na zázemí provede export .csv matričních souborů. V případě verze s napojením, provede export uzávěrky.

#### **Import - / Import + :**

Naimportuje účtenku dle zadaného čísla účtenky do režimu pořízení dokladu a to buď kladně (Import +) nebo záporně (Import -).

#### Import ceníku :

Naimportuje ručně matriční data a ceníky, pokud jsou ve složce Wkasa\CSV\Imp k dispozici. Tato volba je funkční pouze pro verzi programu bez napojení na nadstavbový systém.

#### Kalkulačka :

Pomocná funkce pro rychlé spuštění kalkulačky integrované v systému Windows (calc.exe).

#### Tlačítko :

Funkce pro nastavení libovolné tlačítka na Obrazovku zboží a funkcí.

#### Konec aplikace :

Ukončí program. Program lze na jednom zařízení spustit pouze jednou.

#### Kontakty :

Funkce je primárně určena pro obchodní verzi. Umožňuje prodej na konkrétního odběratele, s možnosti následné fakturace, resp. nastavení slev apod.

#### Kopie poslední účtenky :

Vytiskne kopii poslední účtenky z běžného dne.

#### Kopie účtenky číslo :

Vytiskne kopii účtenky dle zadaného čísla běžného dne.

#### Kopie účtenky II :

Vytiskne kopii účtenky dle zadaného čísla běžného dne do souboru. Příkladem použití je tisk na jinou tiskárnu např. pomocí tiskového manageru SWP Prn.

#### Licence objednávka :

Spustí obrazovku pro objednávku licence, nebo pro objednávku prodloužení licence. Tato funkce je dostupná pouze obsluze s právem správce.

#### Licence registrace :

Spustí "ruční" registraci licenčního souboru. Funkci je třeba použít, pokud není PC připojen k internetu nebo nelze stáhnout licenci automaticky. Tato funkce je dostupná pouze obsluze s právem správce.

#### Menu 1:

Seznam funkcí dostupných běžné obsluze – číšník/prodavač.

#### Menu 2:

Seznam funkcí dostupných obsluze s právem vedoucí nebo správce.

### Mezisoučet :

Zobrazí mezisoučet na zákaznickém displeji.

#### Num. klávesnice :

Zapne/vypne zobrazení Numerické klávesnice na obrazovce.

#### **Obnov účet :**

V restaurační verzi má funkce stejný význam jako funkce Seznam účtů.

V obchodní verzi obnoví dříve odložený poslední účet. Při vícenásobném odložení účtů se následně obnovují účty v opačném pořadí, než v jakém byly odloženy.

#### **Obsluha**:

Přihlásí, odhlásí obsluhu.

#### Odlož účet :

Odloží otevřený účet.

V obchodní verzi odloží aktuální rozpracovaný prodej. V restaurační verzi odloží otevřený účet. V případě, že není otevřený účet hosta, nabídne seznam účtů, do kterého se mají pořízené položky odložit. Je možné založit i nový účet.

#### **Opis záv. :**

Provede opis uzávěrek v požadovaném období nebo od - do čísla uzávěrky.

#### Otevřené účty :

Zobrazí seznam odložených účtů s možností založení nového účtu.

#### Otevření účtu :

Při zadání čísla účtu otevře příslušný účet. Např. **5** + **Otevření účtu** - otevře účet číslo 5. Při stisku tlačítka bez číselné hodnoty se otevře seznam odložených účtů.

#### Platba :

Ukončí účet a otevře platební okno.

#### PLU:

Provede prodej PLU. Např. 200 PLU prodá zboží číslo 200. Při implementaci čísla na tlačítko se do pole "Hodnota" napíše číslo 200.

#### Posun papíru :

Posune papír v tiskárně.

#### Prodej poslední :

Zopakuje prodej poslední položky. Při prodeji více kusů se prodá opakovaně stejné množství kusů.

#### Předběžný tisk :

Vytiskne předběžný náhled otevřeného účtu. Funkce je dostupná pouze při otevřeném účtu.

#### **REG (PRG) :**

Přepne z režimu Registrace do režimu PRG - programování. Funkce je přístupná pouze Správci programu.

#### Skupina :

Při zadání čísla a stisku tlačítka se přepneme do příslušné skupiny tlačítek.

#### Sleva :

Procentní sleva z mezisoučtu. Funkce je dostupná pouze pro obchodní verzi systému. Lze přednastavit i hodnotu slevy přímo na tlačítko. Jinak se musí zadat výše slevy. Pro správnou funkci tlačítka musí být definovaná karta Sleva.

#### Sleva položka :

Procentní sleva z položky. Funkce je dostupná pouze pro obchodní verzi systému. Lze přednastavit i hodnotu slevy přímo na tlačítko, v opačném případě se musí zadat výše slevy. Sleva se promítá do ceny poslední položky.

#### **Spustit program :**

Spustí/vypne program. Program lze spustit na jednom PC pouze jednou. Při opakovaném stisku tlačítka se program vypne.

#### Storno :

Storno vybrané položky v levé části obrazovky - zobrazení nákupu. Stornuje se vždy celé množství na položce. Storno celého účtu je možné provádět pouze s právem Vedoucího.

#### Uzávěrka :

Přístupná pouze Vedoucímu provozovny. Provede denní uzávěrku pokladny. Pokladna po provedení uzávěrky vynuluje denní prodejní výsledky. Zároveň provede export uzávěrkových souborů.

#### Váha :

Přenese hmotnost z připojené váhy.

#### Váha - nulování :

Dostupné pouze na zařízení DIGI RM5800, vynuluje váhu.

Váha - tára :

Dostupné pouze na zařízení DIGI RM5800, vynuluje táru na váze.

#### Vklad :

Provede vklad platebního média na pokladně.

#### Výběr :

Provede výběr platebního média na pokladně.

#### Výčetka :

Umožní pořízení a tisk výčetky peněz v pokladní zásuvce. Slouží pouze pro kontrolu, nemá další vliv na uzávěrkové sestavy.

#### X zpráva :

Provede kontrolní uzávěrku bez výmazu denních prodejních výsledků.

#### Zařízení :

Definice a nastavení připojených periferních zařízení. Skener, váha, displej,...Tato funkce je dostupná pouze s oprávněním Správce.

#### Změna ceny :

Umožňuje změnu ceny na prodávaném zboží. Tato funkce je přístupná pouze s oprávněním správce.

#### Změna DPH :

Umožňuje změnu DPH prodávaného zboží. Tlačítko se musí stisknout před prodejem vlastního zboží.

### Žádná :

Umožňuje zablokovat tlačítko.

### Žurnál :

Vypíše žurnálovou pásku - kopii všech tisků tak, jak byly vytištěny na účtenkové tiskárně v aktuálním období.

# VI. Technické podmínky

Program je optimalizován pro rozlišení minimálně 800x600.

Program je testován na operačních systémech Windows XP, 7, 8.x, a Windows10. Verze systému 32 i 64 bit.

Pro použití na jiné technice kontaktujte autora programu.

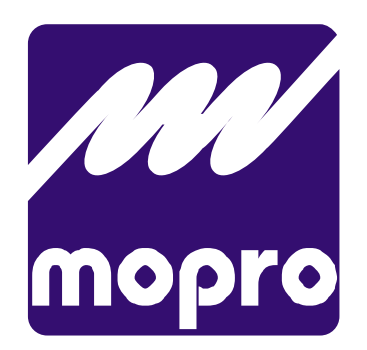

MOPRO s.o.s., spol. s r.o. Varšavská 720/26 400 03 Ústí nad Labem tel./fax.: +420 474 728 910 mobil : +420 603 576 832 e-mail: sezam@mopro.cz url : <u>www.mopro.cz</u>

verze 5.2 (60) dne 27.5.2016